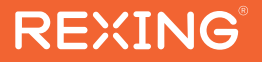

# V1P Flex X4 Quick Start Guide

The information in this manual is subject to change without notice.

www.rexingusa.com

**REV012024** 

## Overview

## Thank you for choosing REXING!

We hope you love your new products as much as we do. If you need assistance, or have any suggestions to improve it, please contact us.

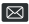

Care@rexingusa.com

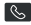

(877) 740-8004

Our support team will respond to you as soon as possible.

Always a surprise with Rexina

## Check us out here.

- https://www.facebook.com/rexingusa/
- https://www.instagram.com/rexingdashcam/
- https://www.rexingusa.com/support/registration/

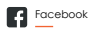

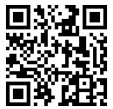

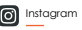

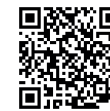

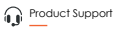

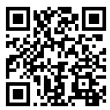

# Activate Your 18-Month Warranty & Choose Your

# Free Gift!

Activate within 30 days of purchase to claim your free gift and extended limited 12-month warranty to 18 months.

Scan the QR to Activate & Select Your Free Gift

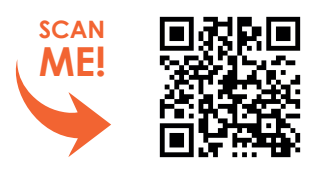

https://www.rexingusa.com/productreg/

## What's in the Box

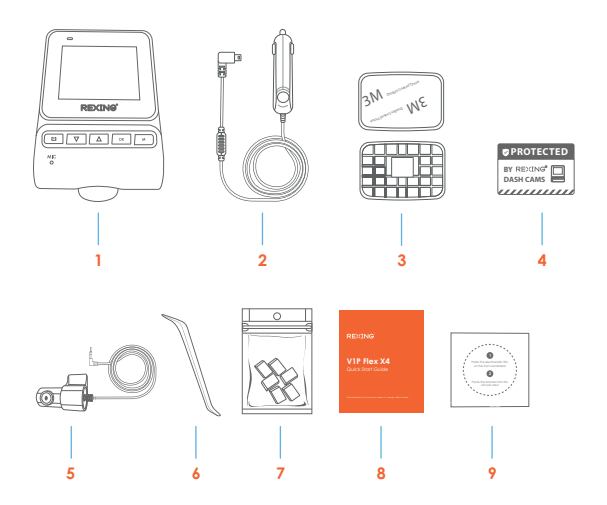

- 1. Rexing V1P Flex 4X Dash Cam
- 2. Car Charger
- 3. Mount Plate & 3M Adhesive
- 4. Warning Sticker
- 5. Rear Camera

- 6. Cable Management Tool
- 7. Cable Clips
- 8. User Manual
- 9. Electrostatic Sticker

## **Camera Overview**

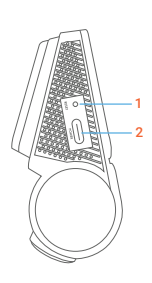

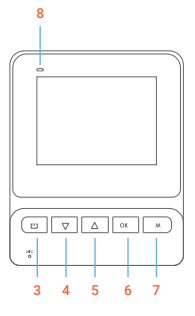

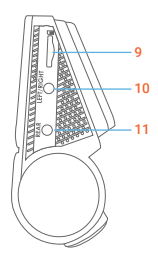

- 1. Reset Button
- 2. USB-C Port
- 3. Power Button
- 4. Down Button
- 5. Up Button
- 6. OK Button

- 7. Menu Button
- 8. Indicator
- 9. Micro SD card slot
- 10. Left/Right Camera Port
- 11. Rear Camera Port

\* The camera is recording when the indicator is flashing purple.

\*\* The device is charging or powered on when the indicator is solid red.

## **Screen** Icons

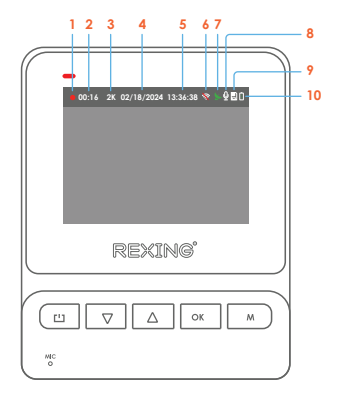

- 1. Recording (On)
- 2. Recording Time (Current Clip)
- 3. Video Resolution
- 4. Current Date (DD/MM/YYYY)
- 5. Time (24H)

- 6. Wi-Fi (Off)
- 7. GPS (Connected)
- 8. Mic (On)
- 9. Memory Card (Inserted)
- 10. Power Connected

## Instalation

### Step 1: Installing the Electrostatic Stickers

#### 1.1 Prepare Your Windshield

Thoroughly cleanse your windshield with either water or alcohol. Follow this by wiping it dry using a clean, dry cloth to ensure a spotless surface.

#### 1.2 Position the Sticker

Next, carefully peel off the protective film from the electrostatic sticker. Attach the sticker to the windshield, ideally behind the rear-view mirror. This position is recommended to avoid obstructing your view while you're on the road.

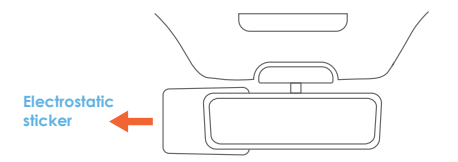

#### Step 2: Install the Dash Cam

Place the 3M adhesive on the mount plate and properly orient the mount piece to the roof and hood line of the vehicle.

#### Note:

Ensure the T- interlock on the mount is oriented in the correct direction. Firmly press the mount onto the windshield.

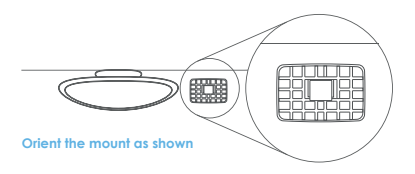

#### Step 3: Insert the Memory Card

The Rexing V1P Flex X4 accepts [Class 10/ UHS-1 or higher] Micro SD memory cards up to 512GB. You will need to insert a memory card before you can begin recording. Before inserting or removing a memory card, first ensure you've powered down the device.

Gently push the memory card in until you hear a click, and allow the spring release to push the card out.

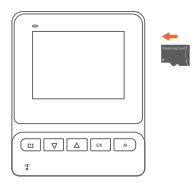

#### Step 4: Power the Camera and Format the Memory Card

Power the camera by connecting the charger to the car cigarette lighter and the camera

To ensure the V1P Flex X4 records to your memory card properly and without error. **Before you start using a new memory card, you must format the card within the camera using the format function.** Always backup important data stored on the memory card before formatting.

To format the memory card, make sure you have inserted your memory card, then turn on the device by connecting to a power source. Press UP button to stop recording. Then press the MENU button twice to enter the system Setup Menu. Use the UP and DOWN buttons and go to the Format settings. Press the OK Button to confirm the selection.

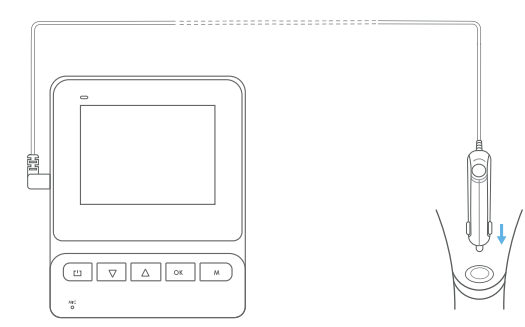

You may now disconnect from power. The camera will shut down after 3 seconds. The camera should begin recording automatically the next time it is powered on.

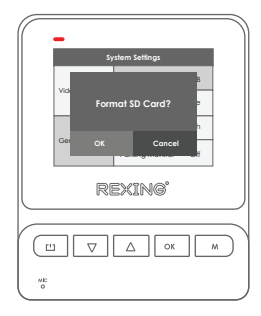

# Step 5: Mount the Extra Cameras, Left/Right camera are optional.

Mount the extra cameras as shown below. Use the provided camera cable to connect the extra cameras to the front camera. Left and Right camera are sold separately.

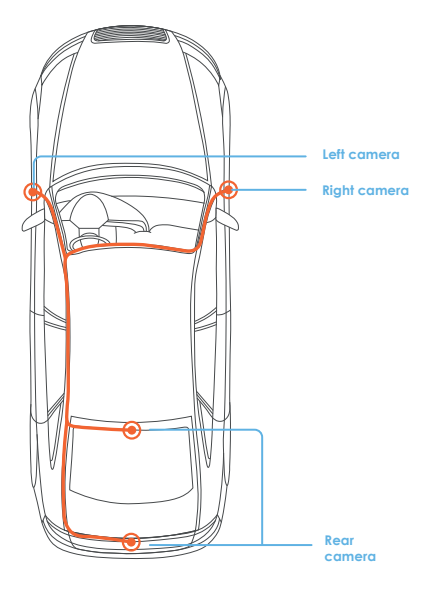

## Step 6: Installing the Camera onto the Windshield

Place the camera on the mount and carefully route the power cable around the windscreen and tuck in under the trim.

Plug the Car Charger Cable into a 12V DC power outlet or the car cigarette lighter.

Connect car charger to the camera. The camera will auto-start recording once powered on.

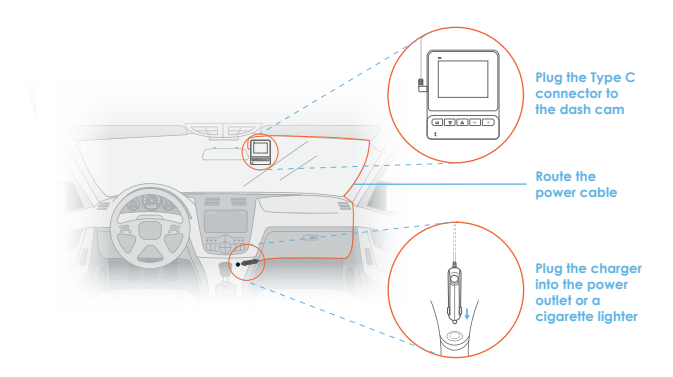

## **Basic Operation**

## **Device Power**

The device is automatically powered on when plugged into a 12V accessory socket or cigarette lighter and receives a charge (i.e.: the vehicle is started).

To turn the device on manually, press and hold the **POWER** button until the welcome screen appears.

The camera will automatically start recording when powered on.

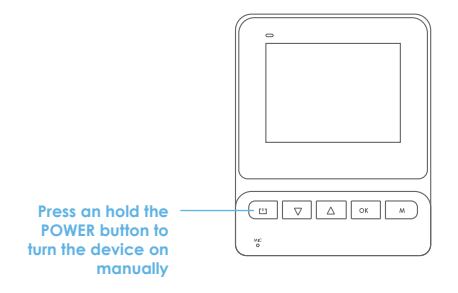

## **Menu Settings**

Power the camera on. If the camera is recording, press the UP button to stop recording.

Press the MENU button **once** to enter the settings menu for a Mode. Press the MENU button twice to enter the System Settings.

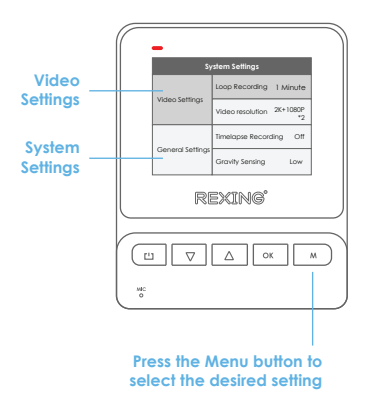

## **Video Recording**

The camera will automatically start recording when the device receives a charge. The Indicator and the red dot will blink when the device is recording. Press the UP button to stop recording.

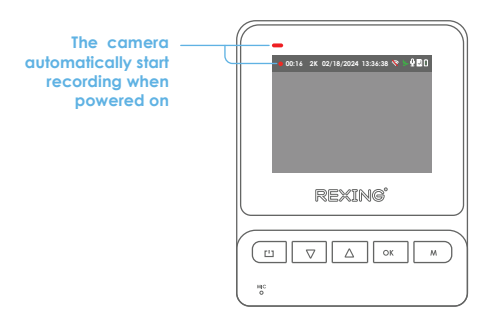

## **Video Playback**

Playback of videos can be done on the device or a computer.

To playback a video on the device, toggle to the Playback mode by Hold MENU Button. Use the UP and DOWN buttons to toggle to the desired video. Press the OK button to play.

## Video Playback

Playback of videos can be done on the device or a computer.

To playback a video on the device, toggle to the Playback mode by Hold MENU Button. Use the UP and DOWN buttons to toggle to the desired video. Press the OK button to play.

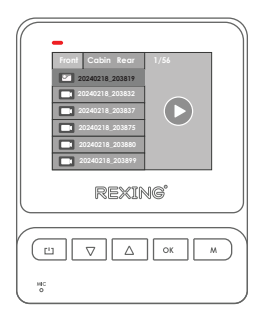

During playback use the OK (pause), DOWN (fast forward), and UP (rewind) buttons to control the video playback.

To playback a video on the computer, either use an SD card adapter or connect he device to the computer directly using the USB to Type C cable.

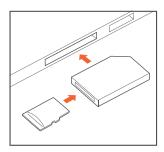

To playback a video using an SD card adapter, remove the memory card and insert it into an SD card adapter. Place the adapter in the computer.

## Parking Monitor (Parking Surveillance Mode)

Parking monitor provides surveillance on your parked vehicle. When the engine is off, the hardwire kit is used to provide continuous power and protect your car battery from being discharged.

We kindly suggest taking a moment to watch our tutorial video. It's designed to help you have a smooth and successful installation experience. We believe you'll find it very helpfu!!

Please go to https://www.rexingusa.com/ihwkinstall or scan QR code

#### **Vibration Detection**

To enable the Parking Monitor, you'll need to connect it with a Rexing Type-C Smart Hardwire Kit (Included).

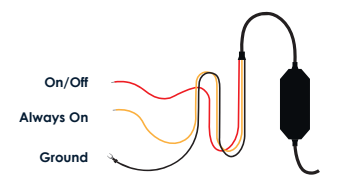

This feature will allow the dash cam to switch to parking mode automatically if the vehicle's engine turns off and switch back to the normal recording after the vehicle's engine turns on.

#### Gravity Sensing Record:

The Gravity Sensing detects significant or sudden movement (such as an impact or collision), it will trigger an event recording. We suggest setting the "Gravity Sensing" to High sensitivity for Parking Mode Recording.

#### Note:

If you do not use the parking mode function, please change the Gravity Sensing sensitivity to low. Otherwise, the video will easily be locked and the video cannot be deleted by the loop recording function. This will cause the memory card to be full of locked videos and cause the recorder to fail to work normally.

Please **DO NOT ENABLE** the Parking Monitor function in the settings of the dash cam **WITHOUT** connecting a smart hardwire kit. They may cause a malfunction.

## Wi-Fi Connect

#### Step 1

With your dash cam powered on, hold the OK button to enable the Wi-Fi function. The Wi-Fi name (aka the SSID) and password for the dash cam should be displayed on-screen.

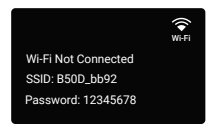

#### Step 2

On your mobile device, navigate to your Wi-Fi settings. Connect to your dash cam's Wi-Fi by tapping its name when it appears. Enter your dash cam's Wi-Fi password if you are prompted to do so.

**Note:** On same mobile devices, you may have to try to connect more than once. To ensure you've successfully connected, your mobile device's screen should resemble the examples shown.

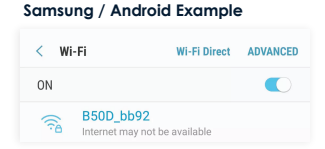

#### iPhone / iOS Example

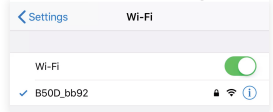

#### Step 3

Once you're connected to the dash cam, open the Rexing Connect app on your mobile device.

Please select "Keep Trying Wi-Fi" if you see the notification on the right.

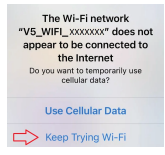

#### Step 4

In the app, hit the "Connect" button to connect to your dash cam, allowing you to access live view and view/download your recordings.

Note: Press to the OK button to disconnect the Wi-Fi.

## **Rexing Connect App**

Easily download the app by scanning the QR code below or search via the App Store or Google Play.

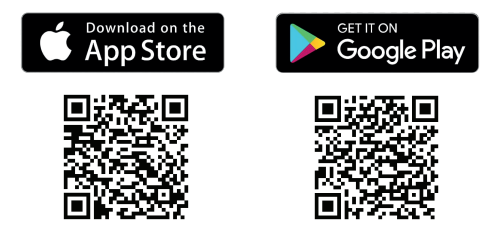

### **Wi-Fi Connect Troubleshooting**

If you bring up the Rexing connect app and cannot connect your phone to the dash cam please go to https://www.rexingusa.com/wifi-connect/ OR scan the QR code below.

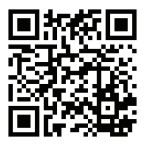

## GPS Logger (Optional)

When Rexing Charger with GPS Logger (Sold separately, UPC: 810046606872) connect and activated, it will record the speed and location of your vehicle as you drive.

You may also connect to a Type-C GPS Smart Hardwire Kit (UPC: 810046606865) to activate the GPS functionality.

The dash cam will automatically search for the GPS signal once it's connected to the power source.

You can then access this information while playing back your recordings using the GPS Video player. For Windows and Mac, available at http://www.rexingusa.com/ support/ rexing-apps/.

Press the MENU button twice and enter the System Settings.

Toggle to the GPS Speed Unit setting and select your preferred speed unit.

After a GPS signal is found, the screen icon will turn from blue to green.

Please visit gpsa.rexingusa.com to watch a video tutorial.

|          | B |         |
|----------|---|---------|
| PREVAILO |   | HEALING |
|          |   | œ⊽∆∝×   |

## **GPS Date-Time Troubleshooting**

If your dash cam GPS date and time are incorrect please go to https://www.rexingusa.com/gps-date-time/ OR scan the QR code below.

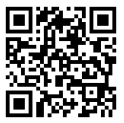

# Warranty & Support

### Warranty

The Rexing V1P Flex X4 Dash Cam comes with a limited 12-month warranty. If you register your product on our official site (https://www.rexingusa.com/support/registration), you can extend the limited warranty to 18 months.

## Support

If you have any questions regarding your product, please do not hesitate to contact us at care@rexingusa.com, or call us at (877) 740-8004. Queries are typically answered within 12-24 hours.

#### Your opinion matters

Rexing is firmly committed to always improving our products, services, and user experience. If you have any thoughts on how we can do even better, we welcome your constructive feedback and suggestions.

Connect with us today at care@rexingusa.com

Thank you for choosing Rexing!

#### FCCID: 2AW5W-RH2

This device complies with part 15 of the FCC Rules. Operation is subject to the following two conditions: (1) This device may not cause harmful interference, and (2) this device must accept any interference received, including interference that may cause undesired operation.

Changes or modifications not expressly approved by the party responsible for compliance could void the user's authority to operate this equipment.

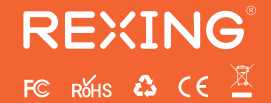

MADE IN CHINA